# Configure o Gerenciador de dispositivos do Secure Firewall em alta disponibilidade

#### Contents

Introdução Pré-requisitos **Requisitos Componentes Utilizados** Tarefa 1. Verificar condições Tarefa 2. Configure o Gerenciador de dispositivos do Secure Firewall em alta disponibilidade Diagrama de Rede Habilitar alta disponibilidade no Gerenciador de dispositivos de firewall seguro na unidade primária Ative a alta disponibilidade no Gerenciador de dispositivos de firewall seguro na unidade secundária Concluir A Configuração Das Interfaces Tarefa 3. Verificar a Alta Disponibilidade do FDM Tarefa 4. Alternar entre as funções de failover Tarefa 5. Suspendendo ou retomando a alta disponibilidade Tarefa 6. Quebrando a alta disponibilidade Informações Relacionadas

#### Introdução

Este documento descreve como configurar e verificar o Gerenciador de Dispositivos de Firewall Seguro (FDM) Alta Disponibilidade (HA) em Dispositivos de Firewall Seguro.

#### Pré-requisitos

Requisitos

#### **Componentes Utilizados**

As informações neste documento são baseadas nestas versões de software e hardware:

- 2xDispositivo de segurança Cisco Secure Firewall 2100
- Executando o FDM versão 7.0.5 (compilação 72)

As informações neste documento foram criadas a partir de dispositivos em um ambiente de laboratório específico. Todos os dispositivos utilizados neste documento foram iniciados com uma configuração (padrão) inicial. Se a rede estiver ativa, certifique-se de que você entenda o impacto

potencial de qualquer comando.

#### Tarefa 1. Verificar condições

Requisito da tarefa:

Verifique se os dois dispositivos do FDM atendem aos requisitos de nota e podem ser configurados como unidades de HA.

Solução:

Etapa 1. Conecte ao IP de gerenciamento do equipamento usando SSH e verifique o hardware do módulo.

Verifique com o comando show version a versão de hardware e software do dispositivo primário:

```
> show version
------[ FPR2130-1 ]-----
Model : Cisco Firepower 2130 Threat Defense (77) Version 7.0.5 (Build 72)
UUID : 6197946e-2747-11ee-9b20-ead7c72f2631
VDB version : 338
-------
```

Verifique a versão do hardware e do software do dispositivo secundário:

```
> show version
------
Model : Cisco Firepower 2130 Threat Defense (77) Version 7.0.5 (Build 72)
UUID : 6ba86648-2749-11ee-b7c9-c9e434a6c9ab
VDB version : 338
------
```

```
Tarefa 2. Configure o Gerenciador de dispositivos do Secure 
Firewall em alta disponibilidade
```

Diagrama de Rede

Configure a alta disponibilidade (HA) ativa/em standby de acordo com este diagrama:

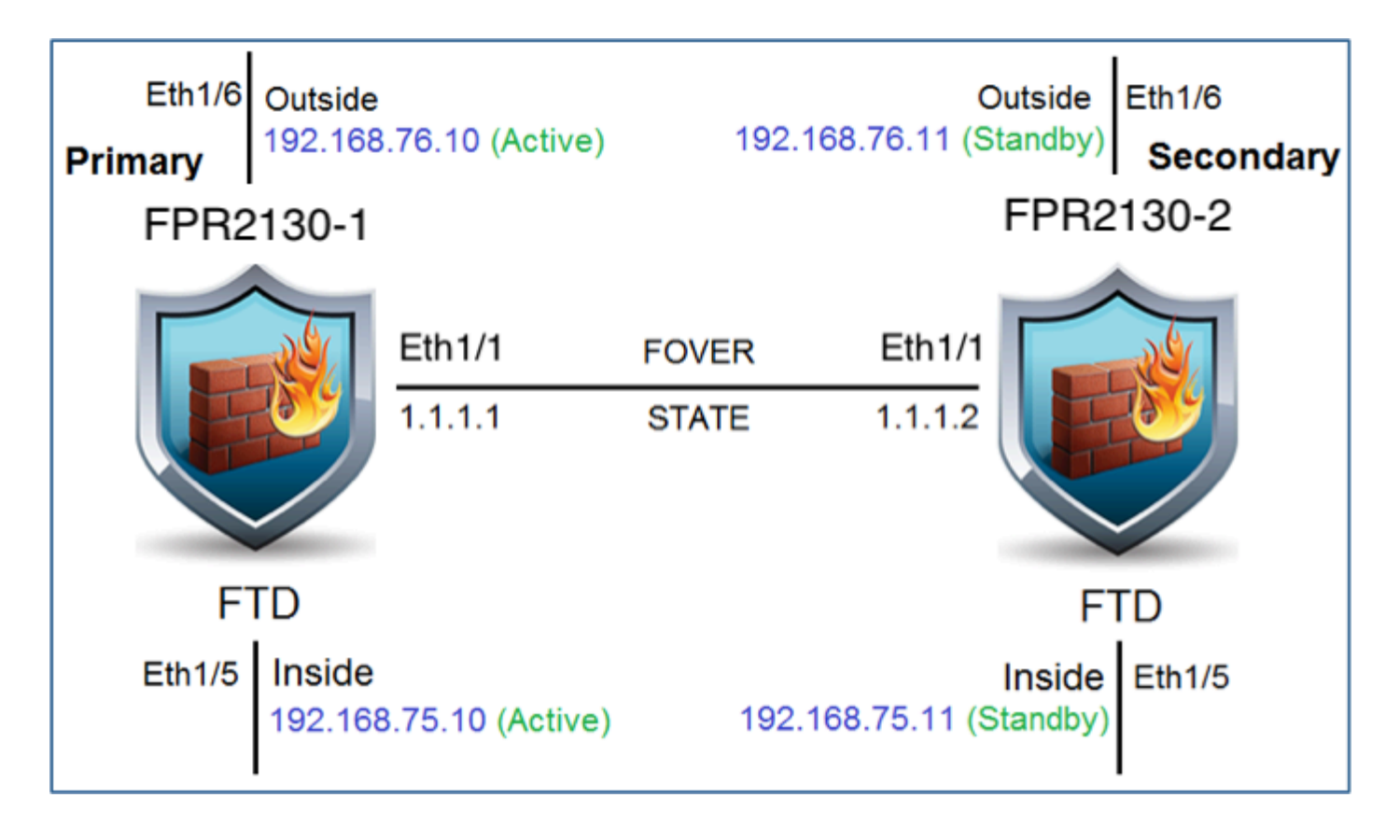

Habilitar alta disponibilidade no Gerenciador de dispositivos de firewall seguro na unidade primária

Etapa 1. Para configurar o Failover do FDM, navegue para Dispositivo e clique em Configurar ao lado do grupo Alta Disponibilidade:

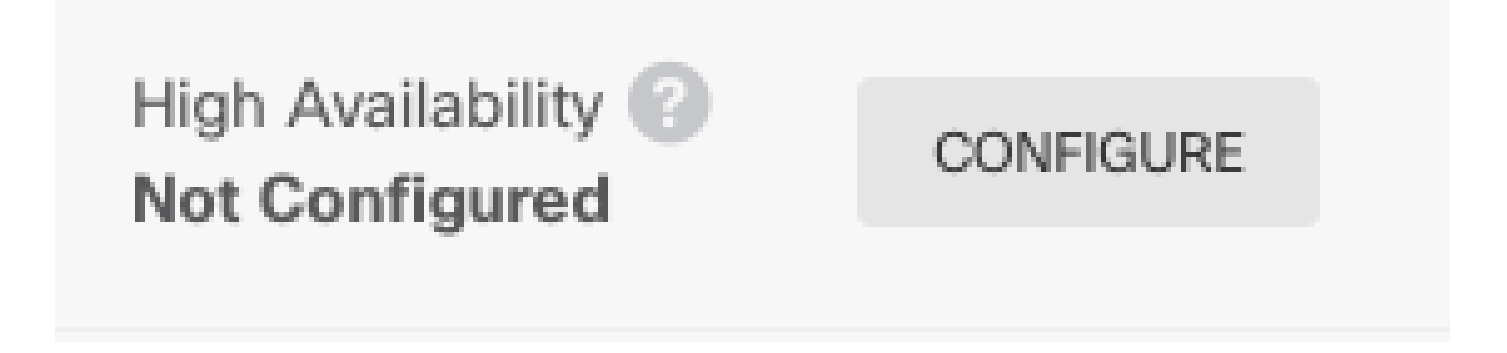

Etapa 2. Na página Alta disponibilidade, clique na caixa Dispositivo primário:

| Select the role for this device                                                                                                    |                                                |
|----------------------------------------------------------------------------------------------------|------------------------------------------------|
| The primary device is the unit that you intend should be active under normal circumstances. Cont<br>The secondary device remains in standby mode until the primary unit becomes u | figure the primary unit first.<br>Jnavailable. |
| Primary Device or Secondary Device                                                                                                    | 3                                              |
|                                                                                                    |                                                |

Aviso: Selecione a unidade correta como a unidade principal. Todas as configurações na

unidade primária selecionada são replicadas na unidade FTD secundária selecionada. Como resultado da replicação, a configuração atual na unidade secundária pode ser substituída.

Etapa 3. Defina as configurações de link de failover e link de estado:

Neste exemplo, o link de estado tem as mesmas configurações que o link de failover.

| FAILOVER LINK                                                                                                    | STATEFUL FAILOVER LINK                                                                                                    |
|----------------------------------------------------------------------------------------------------|----------------------------------------------------------------------------------------------------|
| Interface                                                                                                    | Interface                                                                                                    |
| unnamed (Ethernet1/1) ~                                                                                              | unnamed (Ethernet1/1) ~                                                                                                    |
| Type <ul> <li>IPv4</li> <li>IPv6</li> </ul>                                                                          | Type IPv4 IPv6                                                                                                    |
| Primary IP                                                                                                    | Primary IP                                                                                                    |
| 1.1.1.1                                                                                                    | 1.1.1.1                                                                                                    |
| e.g. 192.168.10.1                                                                                                    | e.g. 192.168.11.1                                                                                                    |
| Secondary IP                                                                                                    | Secondary IP                                                                                                    |
| 1.1.1.2                                                                                                    | 1.1.1.2                                                                                                    |
| e.g. 192.168.10.2                                                                                                    | e.g. 192.168.11.2                                                                                                    |
| Netmask                                                                                                    | Netmask                                                                                                    |
| 255.255.252                                                                                                    | 255.255.252                                                                                                    |
| e.g. 255.255.255.0 or 24                                                                                             | e.g. 255.255.255.0 or 24                                                                                                    |
| IPSec Encryption Key (optional)                                                                                      |                                                                                                    |
| Clipboard when you activate HA.<br>You will need to manually enter the key when you configure HA on the peer device. | If you configure an IPsec encryption key with inconsistent settings for export controlled features, both devices will become active after you activate HA. Learn More 🖄 |
|                                                                                                    |                                                                                                    |

#### Etapa 4. Clique em Ativar HA

Etapa 5. Copie a configuração de alta disponibilidade para a área de transferência na mensagem de confirmação para colá-la na unidade secundária.

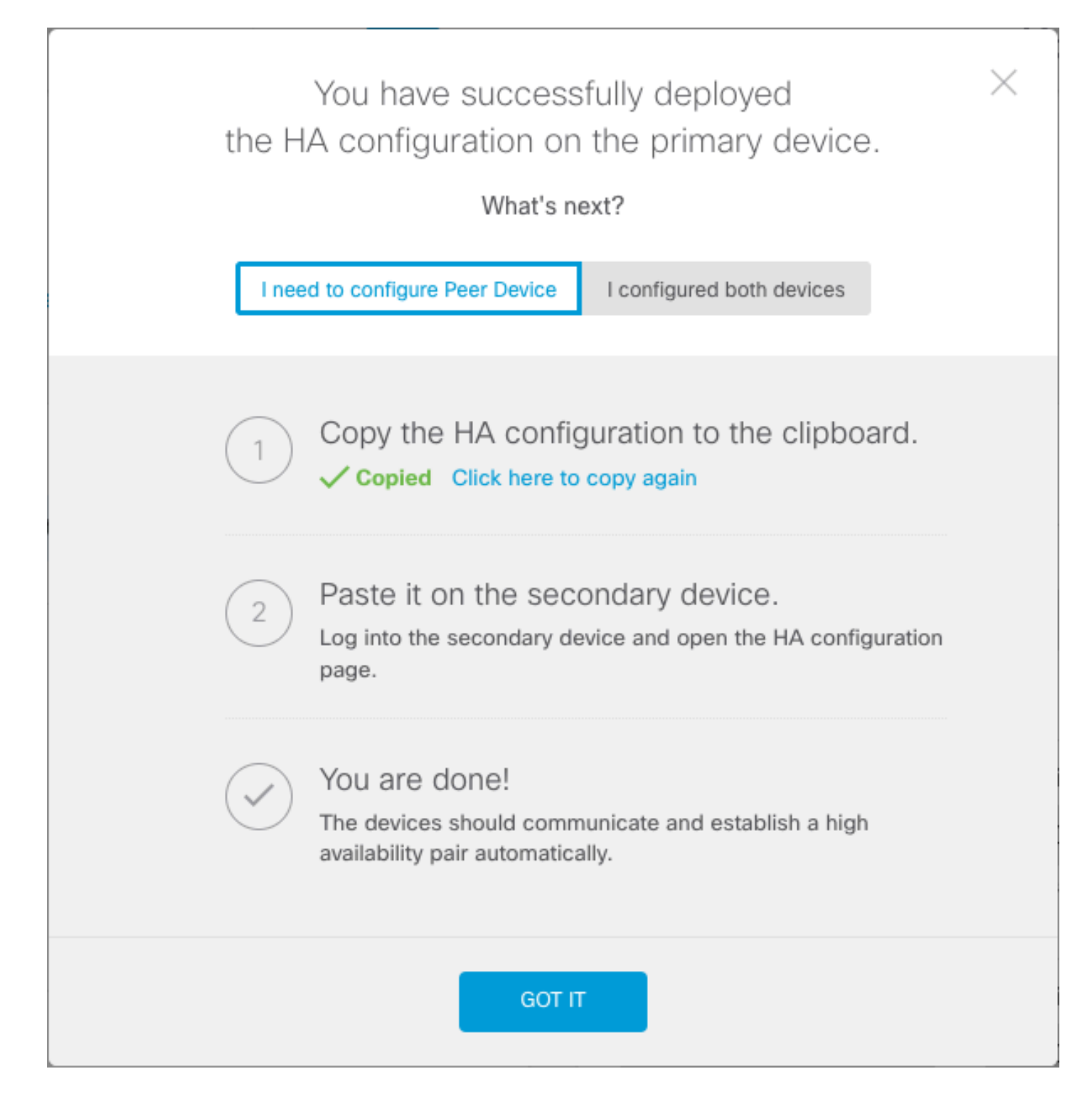

O sistema implanta imediatamente a configuração no dispositivo. Não é necessário iniciar um trabalho de implantação. Se você não vir uma mensagem informando que sua configuração foi salva e a implantação está em andamento, role para a parte superior da página para ver as mensagens de erro.

A configuração também é copiada para a área de transferência. Você pode usar a cópia para configurar rapidamente a unidade secundária. Para maior segurança, a chave de criptografia não é incluída na cópia da área de transferência.

Nesse ponto, você deve estar na página Alta disponibilidade e o status do dispositivo deve ser "Negociando". O status deve mudar para Ativo antes mesmo de você configurar o peer, que deve aparecer como Falha até que você o configure.

## High Availability Primary Device: Active 🔁 Peer: ⊗ Failed

Ative a alta disponibilidade no Gerenciador de dispositivos de firewall seguro na unidade secundária

Depois de configurar o dispositivo primário para alta disponibilidade ativa/em espera, você deve configurar o dispositivo secundário. Efetue login no FDM nesse dispositivo e execute este procedimento.

Etapa 1. Para configurar o Failover do FDM, navegue para Dispositivo e clique em Configurar ao lado do grupo Alta Disponibilidade:

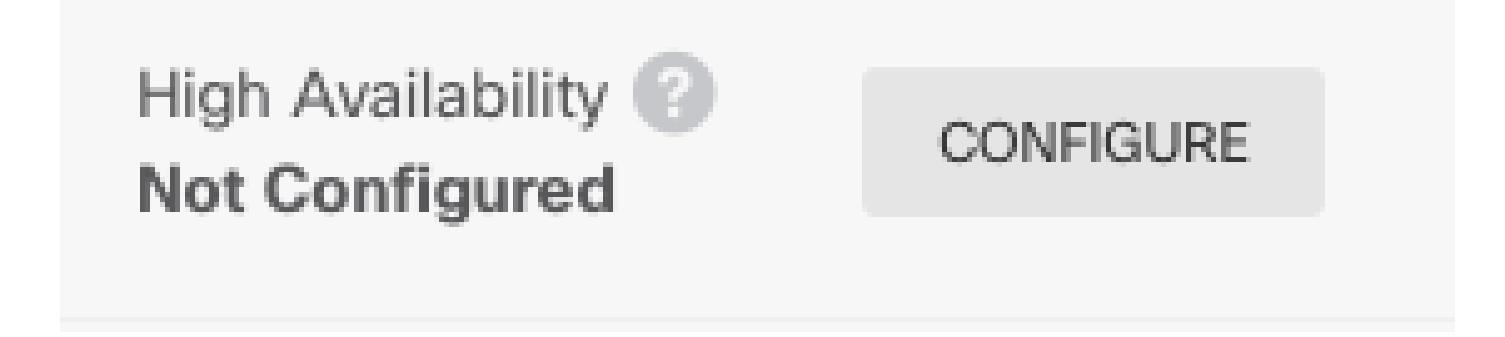

Etapa 2. Na página Alta disponibilidade, clique na caixa Dispositivo secundário:

| Device Summary<br>High Availability                                                                                                    |   |
|----------------------------------------------------------------------------------------------------|---|
| How High Availability Works                                                                                                    | ~ |
| Select the role for this device<br>The primary device is the unit that you intend should be active under normal circumstances. Configure the primary unit first.<br>The secondary device remains in standby mode until the primary unit becomes unavailable.<br>Primary Device or Secondary Device |   |

Etapa 3. Escolha uma destas opções:

- Método fácil Clique no botão Colar da área de transferência, cole na configuração e clique em OK. Isso atualiza os campos com os valores apropriados, que podem ser verificados.
- Método manual Configure os links de failover dinâmico e de failover de estado

diretamente. Insira exatamente as mesmas configurações no dispositivo secundário que você inseriu no dispositivo primário.

| Paste Configuration from Clipboard                                                                          | ×              |
|----------------------------------------------------------------------------------------------------|----------------|
| Paste here Peer Device Configuration<br>FAILOVER LINK CONFIGURATION<br>==================================== |                |
|                                                                                                    | <b>&gt; ()</b> |
| CANCEL                                                                                                    | ОК             |

Etapa 4. Clique em Ativar HA

O sistema implanta imediatamente a configuração no dispositivo. Não é necessário iniciar um trabalho de implantação. Se você não vir uma mensagem informando que sua configuração foi salva e a implantação está em andamento, role para a parte superior da página para ver as mensagens de erro.

Depois que a configuração for concluída, você receberá uma mensagem informando que configurou o HA. Clique em Got It para descartar a mensagem.

Nesse momento, você deve estar na página Alta disponibilidade e o status do dispositivo deve indicar que esse é o dispositivo secundário. Se a junção com o dispositivo primário tiver sido bemsucedida, o dispositivo sincronizará com o primário e, eventualmente, o modo deverá ser Standby e o peer deverá ser Ative.

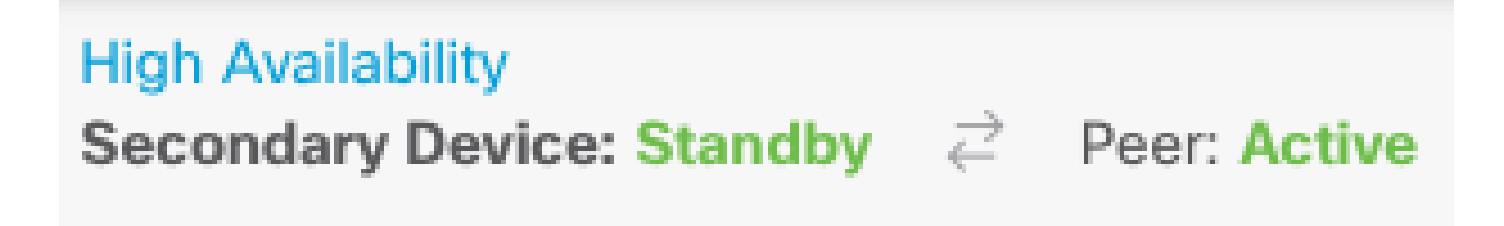

Concluir A Configuração Das Interfaces

Etapa 1. Para configurar as Interfaces do FDM, navegue até Dispositivo e clique em Exibir Todas as Interfaces:

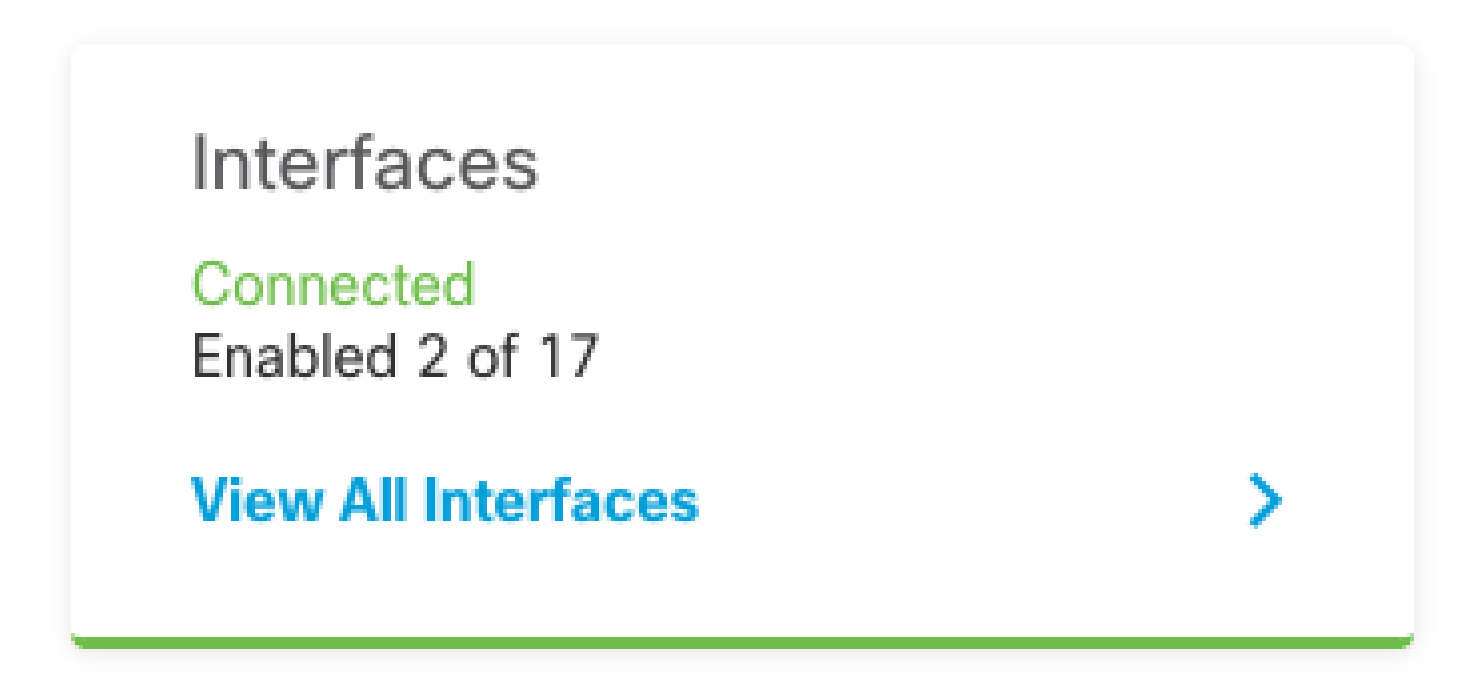

Etapa 2. Selecione e edite as configurações de interfaces como mostrado nas imagens:

Interface Ethernet 1/5:

| Ethernet1/5<br>Edit Physical Interface                                               |          |        |     | ?      | ×   |
|--------------------------------------------------------------------------------------|----------|--------|-----|--------|-----|
| Interface Name                                                                       |          | Mode   |     | Status |     |
| inside                                                                               |          | Routed | ~   |        |     |
| Most features work with named interfaces only, althou<br>require unnamed interfaces. | igh some |        |     |        |     |
| Description                                                                          |          |        |     |        |     |
|                                                                                      |          |        |     |        | //. |
| IPv4 Address IPv6 Address Advanced                                                   | l        |        |     |        |     |
| Туре                                                                                 |          |        |     |        |     |
| Static 🗸                                                                             |          |        |     |        |     |
| IP Address and Subnet Mask                                                           |          |        |     |        |     |
| 192.168.75.10 / 255.255.255.                                                         | )        |        |     |        |     |
| e.g. 192.168.5.15/17 or 192.168.5.15/255.255.128.0                                   | )        |        |     |        |     |
| Standby IP Address and Subnet Mask                                                   |          |        |     |        |     |
| 192.168.75.11 / 255.255.255.                                                         | )        |        |     |        |     |
| e.g. 192.168.5.16                                                                    |          |        |     |        |     |
|                                                                                      |          | CAN    | CEL | ОК     |     |

Interface Ethernet 1/6

#### Ethernet1/6 Edit Physical Interface

| ,                                                                                        |             |
|------------------------------------------------------------------------------------------|-------------|
| Interface Name                                                                           | Mode Status |
| outside                                                                                  | Routed V    |
| Most features work with named interfaces only, although some require unnamed interfaces. |             |
| Description                                                                              |             |
|                                                                                          |             |
|                                                                                          | 1.          |
| IPv4 Address IPv6 Address Advanced                                                       |             |
| Туре                                                                                     |             |
| Static Y                                                                                 |             |
|                                                                                          |             |
| IP Address and Subnet Mask                                                               |             |
| 192.168.76.10 / 255.255.255.0                                                            |             |
| e.g. 192.168.5.15/17 or 192.168.5.15/255.255.128.0                                       |             |
| Standby IP Address and Subnet Mask                                                       |             |
| 192.168.76.11 / 255.255.255.0                                                            |             |
| e.g. 192.168.5.16                                                                        |             |
|                                                                                          |             |
|                                                                                          | CANCEL OK   |
|                                                                                          |             |

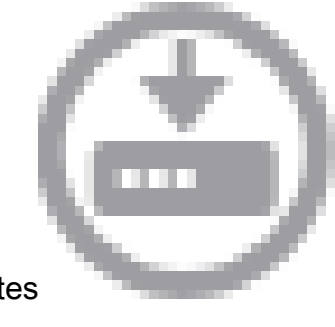

8

Etapa 3. Depois de configurar as alterações, clique em Alterações Pendentes e implantar agora.

Tarefa 3. Verificar a Alta Disponibilidade do FDM

Requisito da tarefa:

Verifique as configurações de Alta Disponibilidade na GUI do FDM e na CLI do FDM.

Solução:

Etapa 1. Navegue até Device e verifique as configurações de alta disponibilidade:

| ry Device<br>nt Device Mo           | de: Active                                                  | Deployment History      |                            |                        |        |         |
|-------------------------------------|-------------------------------------------------------------|-------------------------|----------------------------|------------------------|--------|---------|
| igh Availat                         | bility Configuration                                        |                         | Failover Criteria          | LD                     |        |         |
| Select ar                           | nd configure the peer device based on the following charact | teristics.              | Failure Criteria           |                        |        | Number  |
| ENERAL DEVIC                        | CE INFORMATION                                              |                         | Number of failed interface | es exceeds             | ~      | 1       |
| odel                                | Cisco Firepower 2130 Threat Defense                         |                         | INTERFACE TIMING CONFIGUR  | ATION (1)              |        | 1-211   |
| ntware                              | 1.0.5-72                                                    |                         | Poll Time                  | Hold Time              |        |         |
| B                                   | 338.0                                                       |                         | 5000                       | 25000                  | second | ds      |
| trusion Rule 20210503-2107<br>odate | 500-15000 milliseconds                                      | 5000-75000 milliseconds | milliseconds               |                        |        |         |
|                                     |                                                             |                         | PEER TIMING CONFIGURATION  | 0                      |        |         |
| AILOVER LINK                        |                                                             |                         | Poll Time                  | Hold Time              |        |         |
| erface                              | Ethernet1/1                                                 |                         | 1000                       | 15000                  | second | 1s      |
| pe                                  | IPv4                                                        |                         | 200-15000 milliseconds     | 800-45000 milliseconds | THINSO | contras |
| imary<br>Netmask                    | 1.1.1.1/255.255.255                                         |                         | SAVE                       |                        |        |         |
| condary<br>Netmask                  | 1.1.1.2/255.255.255.252                                     |                         |                            |                        |        |         |
| TATEFUL FAIL                        | OVER LINK                                                   |                         |                            |                        |        |         |
| e same as the                       | Failover Link.                                              |                         |                            |                        |        |         |

Etapa 2. Conecte-se à CLI do Dispositivo Primário do FDM usando SSH e valide com o comando show high-availability config:

```
> show high-availability config
Failover On
Failover unit Primary
Failover LAN Interface: failover-link Ethernet1/1 (up)
Reconnect timeout 0:00:00
Unit Poll frequency 1 seconds, holdtime 15 seconds
Interface Poll frequency 5 seconds, holdtime 25 seconds
Interface Policy 1
Monitored Interfaces 4 of 1293 maximum
MAC Address Move Notification Interval not set
failover replication http
Version: Ours 9.16(4)200, Mate 9.16(4)200
Serial Number: Ours JAD231510ZT, Mate JAD2315110V
Last Failover at: 00:01:29 UTC Jul 25 2023
       This host: Primary - Active
                Active time: 4927 (sec)
                slot 0: FPR-2130 hw/sw rev (1.3/9.16(4)200) status (Up Sys)
```

|          | Inter<br>Inter<br>Inter<br>Inter<br>Slot 1:<br>slot 2:<br>Other host: Sec | face di<br>face et<br>face ir<br>face ou<br>snort<br>diskst<br>ondary            | agnostic (<br>th2 (0.0.0)<br>nside (192)<br>nside (192)<br>rev (1.0)<br>tatus rev (<br>- Standby           | (0.0.0.<br>0): Li<br>168.75<br>2.168.7<br>statu<br>(1.0)<br>Ready   | 0): N<br>nk Do<br>5.10):<br>76.10)<br>is (up<br>statu          | lormal (Waiting)<br>wn (Shutdown)<br>No Link (Waiting)<br>No Link (Waiting)<br>)<br>s (up)                             |      |
|----------|---------------------------------------------------------------------------|----------------------------------------------------------------------------------|----------------------------------------------------------------------------------------------------|---------------------------------------------------------------------|----------------------------------------------------------------|----------------------------------------------------------------------------------------------------|------|
|          | Active<br>slot 0:<br>Inter<br>Inter<br>Inter<br>slot 1:<br>slot 2:        | fime: (<br>FPR-21<br>face di<br>face et<br>face ir<br>face ou<br>snort<br>diskst | ) (sec)<br>L30 hw/sw n<br>agnostic (<br>th2 (0.0.0<br>side (192<br>ntside (192<br>rev (1.0)<br>catus rev ( | rev (1.<br>(0.0.0.<br>0): Li<br>168.75<br>2.168.7<br>statu<br>(1.0) | 3/9.1<br>0): N<br>nk Do<br>5.11):<br>76.11)<br>us (up<br>statu | .6(4)200) status (Up<br>lormal (Waiting)<br>wn (Shutdown)<br>No Link (Waiting)<br>: No Link (Waiting)<br>))<br>Is (up) | Sys) |
| Stateful | l Failover Logic                                                          | al Upda                                                                          | ate Statis                                                                                                 | ics                                                                 |                                                                |                                                                                                    |      |
|          | Link : failover                                                           | -link E                                                                          | thernet1/1                                                                                                 | L (up)                                                              |                                                                |                                                                                                    |      |
|          | Stateful Obj                                                              | xmit                                                                             | xerr                                                                                                    |                                                                     | rcv                                                            | rerr                                                                                                    |      |
|          | General                                                                   | 189                                                                              | 0                                                                                                    |                                                                     | 188                                                            | 0                                                                                                    |      |
|          | sys cmd                                                                   | 188                                                                              | 0                                                                                                    |                                                                     | 188                                                            | 0                                                                                                    |      |
|          | up time                                                                   | 0                                                                                | 0                                                                                                    |                                                                     | 0                                                              | 0                                                                                                    |      |
|          | RPC services                                                              | 0                                                                                | 0                                                                                                    |                                                                     | 0                                                              | 0                                                                                                    |      |
|          | TCP conn                                                                  | 0                                                                                | 0                                                                                                    |                                                                     | 0                                                              | 0                                                                                                    |      |
|          | UDP conn                                                                  | 0                                                                                | 0                                                                                                    |                                                                     | 0                                                              | 0                                                                                                    |      |
|          | ARP tbl                                                                   | 0                                                                                | 0                                                                                                    |                                                                     | 0                                                              | 0                                                                                                    |      |
|          | Xlate_Timeout                                                             | 0                                                                                | 0                                                                                                    |                                                                     | 0                                                              | 0                                                                                                    |      |
|          | IP∨6 ND tbl                                                               | 0                                                                                | 0                                                                                                    |                                                                     | 0                                                              | 0                                                                                                    |      |
|          | VPN IKEv1 SA                                                              | 0                                                                                | 0                                                                                                    |                                                                     | 0                                                              | 0                                                                                                    |      |
|          | VPN IKEv1 P2                                                              | 0                                                                                | 0                                                                                                    |                                                                     | 0                                                              | 0                                                                                                    |      |
|          | VPN IKEv2 SA                                                              | 0                                                                                | 0                                                                                                    |                                                                     | 0                                                              | 0                                                                                                    |      |
|          | VPN IKEv2 P2                                                              | 0                                                                                | 0                                                                                                    |                                                                     | 0                                                              | 0                                                                                                    |      |
|          | VPN CTCP upd                                                              | 0                                                                                | 0                                                                                                    |                                                                     | 0                                                              | 0                                                                                                    |      |
|          | VPN SD1 upd                                                               | 0                                                                                | 0                                                                                                    |                                                                     | 0                                                              | 0                                                                                                    |      |
|          | VPN DHCP upd                                                              | 0                                                                                | 0                                                                                                    |                                                                     | 0                                                              | 0                                                                                                    |      |
|          | SIP Session                                                               | 0                                                                                | 0                                                                                                    |                                                                     | 0                                                              | 0                                                                                                    |      |
|          | SIP IX U                                                                  | 0                                                                                | 0                                                                                                    |                                                                     | 0                                                              | 0                                                                                                    |      |
|          | SIP Pinnole<br>Bouto Section                                              | 0                                                                                | 0                                                                                                    |                                                                     | 0                                                              | 0                                                                                                    |      |
|          | Route Session                                                             | 0                                                                                | 0                                                                                                    |                                                                     | 0                                                              | 0                                                                                                    |      |
|          | Nouter ID<br>Usor-Idontity                                                | 1                                                                                | 0                                                                                                    |                                                                     | 0                                                              | 0                                                                                                    |      |
|          | CTS SCTNAME                                                               | 1                                                                                | 0                                                                                                    |                                                                     | 0                                                              | 0                                                                                                    |      |
|          |                                                                           | 0                                                                                | 0                                                                                                    |                                                                     | 0                                                              | 0                                                                                                    |      |
|          | TrustSec-SYP                                                              | 0                                                                                | 0                                                                                                    |                                                                     | 0                                                              | 0                                                                                                    |      |
|          | TPv6 Route                                                                | 0                                                                                | 0                                                                                                    |                                                                     | 0                                                              | 0                                                                                                    |      |
|          | STS Table                                                                 | 0                                                                                | 0                                                                                                    |                                                                     | 0                                                              | 0                                                                                                    |      |
|          | Rule DR R-Svnc                                                            | 0                                                                                | 0                                                                                                    |                                                                     | 0                                                              | 0                                                                                                    |      |
|          | Rule DB P-Sync                                                            | Õ                                                                                | 0<br>0                                                                                                    |                                                                     | 0                                                              | 0                                                                                                    |      |
|          | Rule DB Delete                                                            | 0                                                                                | 0                                                                                                    |                                                                     | 0                                                              | 0                                                                                                    |      |
|          | Logical Update                                                            | Queue ]                                                                          | Information                                                                                                | ı                                                                   |                                                                |                                                                                                    |      |
|          |                                                                           | Cur                                                                              | Max                                                                                                    | Total                                                               |                                                                |                                                                                                    |      |
|          | Recv Q:                                                                   | 0                                                                                | 10                                                                                                    | 188                                                                 |                                                                |                                                                                                    |      |
|          | Xmit Q:                                                                   | 0                                                                                | 11                                                                                                    | 957                                                                 |                                                                |                                                                                                    |      |

Etapa 3. Faça o mesmo no dispositivo secundário.

Etapa 4. Valide o estado atual com o comando show failover state:

```
This host - State Last Failure Reason Date/Time

This host - Primary

Active None

Other host - Secondary

Standby Ready Comm Failure 00:01:45 UTC Jul 25 2023

====Configuration State===

Sync Done

====Communication State===

Mac set
```

> show failover state

Etapa 5. Verifique a configuração a partir da unidade Primária com o comando show runningconfig failover e show running-config interface:

```
> show running-config failover
failover
failover lan unit primary
failover lan interface failover-link Ethernet1/1
failover replication http
failover link failover-link Ethernet1/1
failover interface ip failover-link 1.1.1.1 255.255.255.252 standby 1.1.1.2
> show running-config interface
!
interface Ethernet1/1
description LAN/STATE Failover Interface
 ipv6 enable
I
interface Ethernet1/2
shutdown
no nameif
no security-level
no ip address
L
interface Ethernet1/3
shutdown
no nameif
no security-level
no ip address
!
interface Ethernet1/4
shutdown
no nameif
no security-level
no ip address
l
interface Ethernet1/5
nameif inside
security-level 0
ip address 192.168.75.10 255.255.255.0 standby 192.168.75.11
T
interface Ethernet1/6
nameif outside
 security-level 0
 ip address 192.168.76.10 255.255.255.0 standby 192.168.76.11
```

```
!
interface Ethernet1/7
shutdown
no nameif
no security-level
no ip address
!
interface Management1/1
management-only
nameif diagnostic
cts manual
propagate sgt preserve-untag
policy static sgt disabled trusted
security-level 0
no ip address
```

#### Tarefa 4. Alternar entre as funções de failover

Requisito da tarefa:

Na interface gráfica do Secure Firewall Device Manager, alterne as funções de failover de Principal/Ativo, Secundário/Em espera para Principal/Em espera, Secundário/Ativo

Solução:

Etapa 1. Clique em Dispositivo

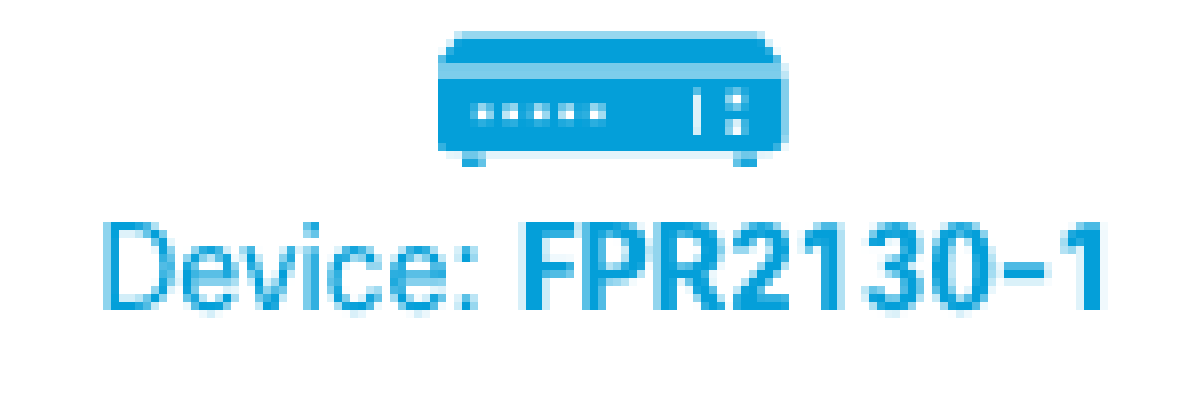

Etapa 2. Clique no link High Availability no lado direito do resumo do dispositivo.

#### High Availability Primary Device: Active → Peer: Standby

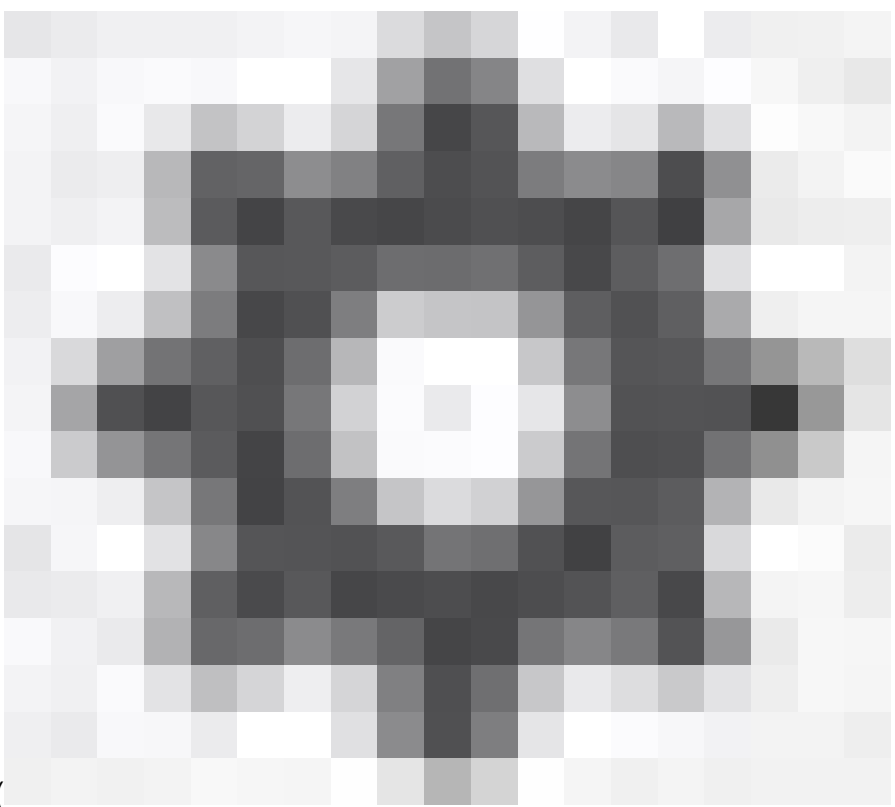

Etapa 3. Do ícone de engrenagem ( ), selecione Switch Mode.

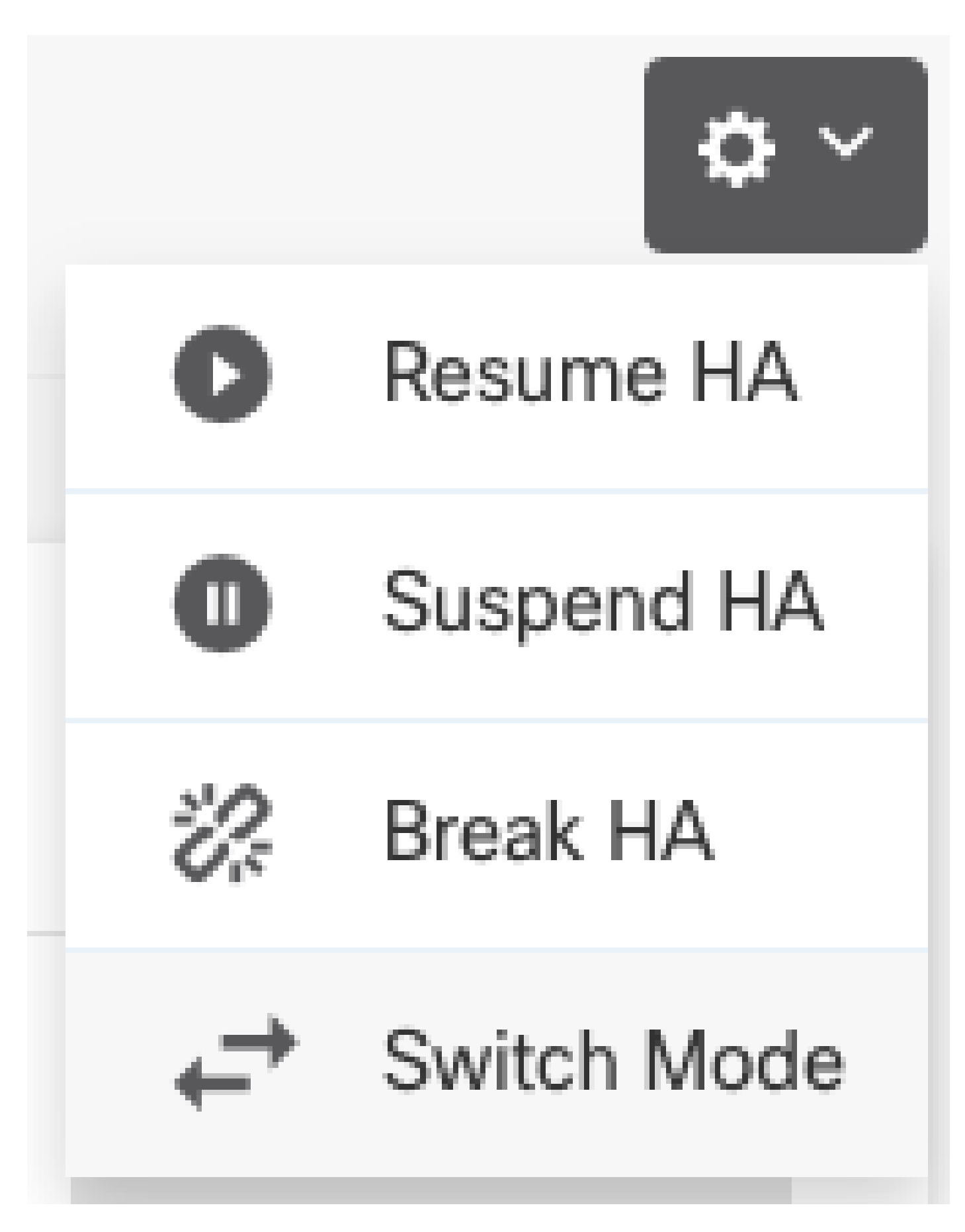

Etapa 4. Leia a mensagem de confirmação e clique em OK.

| Make This Device the Standby Peer $_{m{arepsilon}}	imes$                                                                          |        |    |  |  |  |
|----------------------------------------------------------------------------------------------------|--------|----|--|--|--|
| This action might fail if the other device cannot become active.<br>Are you sure you want to make this device the standby device? |        |    |  |  |  |
|                                                                                                    | CANCEL | ОК |  |  |  |

O sistema força o failover para que a unidade ativa se torne em espera e a unidade em espera se torne a nova unidade ativa.

Etapa 5. Verifique o resultado conforme mostrado na imagem:

### 

Etapa 6. Também é possível verificar usando o link Histórico de Failover e o pop-up Console CLI deve mostrar os resultados:

| From State                                         | To State               | Reason                    |
|----------------------------------------------------|------------------------|---------------------------|
| 21:55:37 UTC Jul 20 2023<br>Not Detected           | Disabled               | No Error                  |
| 00:00:43 UTC Jul 25 2023<br>Disabled               | Negotiation            | Set by the config command |
| 00:01:28 UTC Jul 25 2023<br>Negotiation            | Just Active            | No Active unit found      |
| 00:01:29 UTC Jul 25 2023<br>Just Active            | Active Drain           | No Active unit found      |
| 00:01:29 UTC Jul 25 2023<br>Active Drain           | Active Applying Config | No Active unit found      |
| 00:01:29 UTC Jul 25 2023<br>Active Applying Config | Active Config Applied  | No Active unit found      |

| 00:01:29 UTC Jul 25 2023<br>Active Config Applied  | Active                                            | No Active unit found       |
|----------------------------------------------------|---------------------------------------------------|----------------------------|
| 18:51:40 UTC Jul 25 2023<br>Active                 | Standby Ready                                     | Set by the config command  |
| PEER History Collected at                          | 18:55:08 UTC Jul 25 2023                          |                            |
| Erom State                                         | =PEER-HISTORY==================================== | <br>Peason                 |
| ======================================             | =PEER-HISTORY============                         |                            |
| 22:00:18 UTC Jul 24 2023<br>Not Detected           | Disabled                                          | No Error                   |
| 00:52:08 UTC Jul 25 2023<br>Disabled               | Negotiation                                       | Set by the config command  |
| 00:52:10 UTC Jul 25 2023<br>Negotiation            | Cold Standby                                      | Detected an Active mate    |
| 00:52:11 UTC Jul 25 2023<br>Cold Standby           | App Sync                                          | Detected an Active mate    |
| 00:53:26 UTC Jul 25 2023<br>App Sync               | Sync Config                                       | Detected an Active mate    |
| 01:00:12 UTC Jul 25 2023<br>Sync Config            | Sync File System                                  | Detected an Active mate    |
| 01:00:12 UTC Jul 25 2023<br>Sync File System       | Bulk Sync                                         | Detected an Active mate    |
| 01:00:23 UTC Jul 25 2023<br>Bulk Sync              | Standby Ready                                     | Detected an Active mate    |
| 18:45:01 UTC Jul 25 2023<br>Standby Ready          | Just Active                                       | Other unit wants me Active |
| 18:45:02 UTC Jul 25 2023<br>Just Active            | Active Drain                                      | Other unit wants me Active |
| 18:45:02 UTC Jul 25 2023<br>Active Drain           | Active Applying Config                            | Other unit wants me Active |
| 18:45:02 UTC Jul 25 2023<br>Active Applying Config | Active Config Applied                             | Other unit wants me Active |
| 18:45:02 UTC Jul 25 2023<br>Active Config Applied  | Active                                            | Other unit wants me Active |
|                                                    | =PFFR-HTSTORY============                         |                            |

Passo 7. Após a verificação, ative a unidade primária novamente.

Tarefa 5. Suspendendo ou retomando a alta disponibilidade

Você pode suspender uma unidade em um par de alta disponibilidade. Isso é útil quando:

- As duas unidades estão em uma situação ativo-ativo e corrigir a comunicação no link de failover não corrige o problema.
- Você deseja solucionar problemas de uma unidade ativa ou em espera e não deseja que as unidades falhem durante esse período.
- Você deseja impedir o failover durante a instalação de um upgrade de software no dispositivo de standby.

A principal diferença entre suspender o HA e interromper o HA é que em um dispositivo HA suspenso, a configuração de alta disponibilidade é mantida. Quando você quebra o HA, a configuração é apagada. Assim, você tem a opção de retomar o HA em um sistema suspenso, o que ativa a configuração existente e faz com que os dois dispositivos funcionem como um par de failover novamente.

Requisito da tarefa:

Na interface gráfica do Gerenciador de dispositivos do Secure Firewall, suspenda a unidade principal e reinicie a alta disponibilidade na mesma unidade.

Solução:

Etapa 1. Clique em Device.

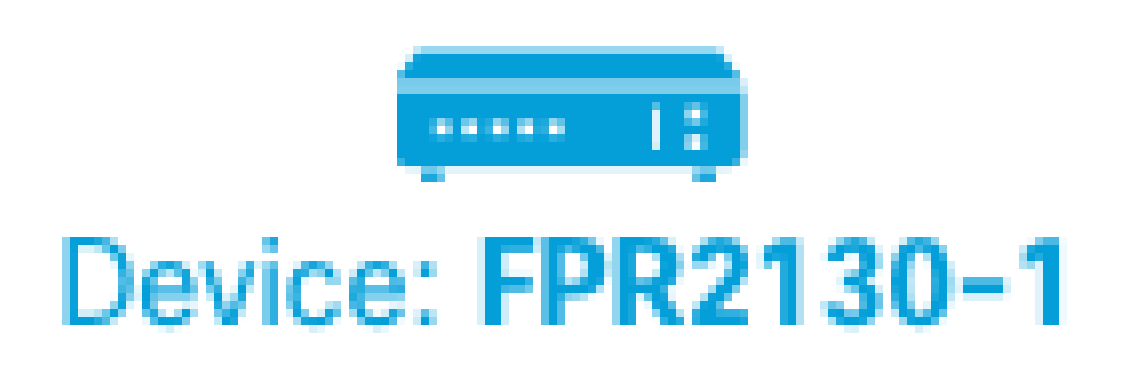

Etapa 2. Clique no link High Availability no lado direito do resumo do dispositivo.

#### High Availability Primary Device: Active → Peer: Standby

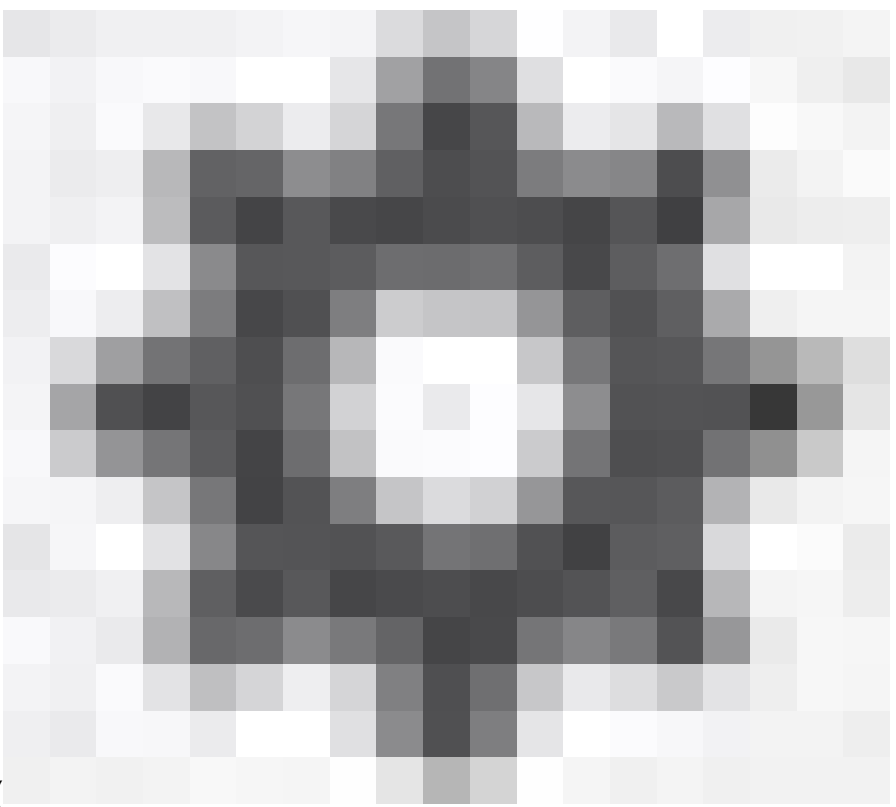

Etapa 3. Do ícone de engrenagem ( ), escolha Suspender HA.

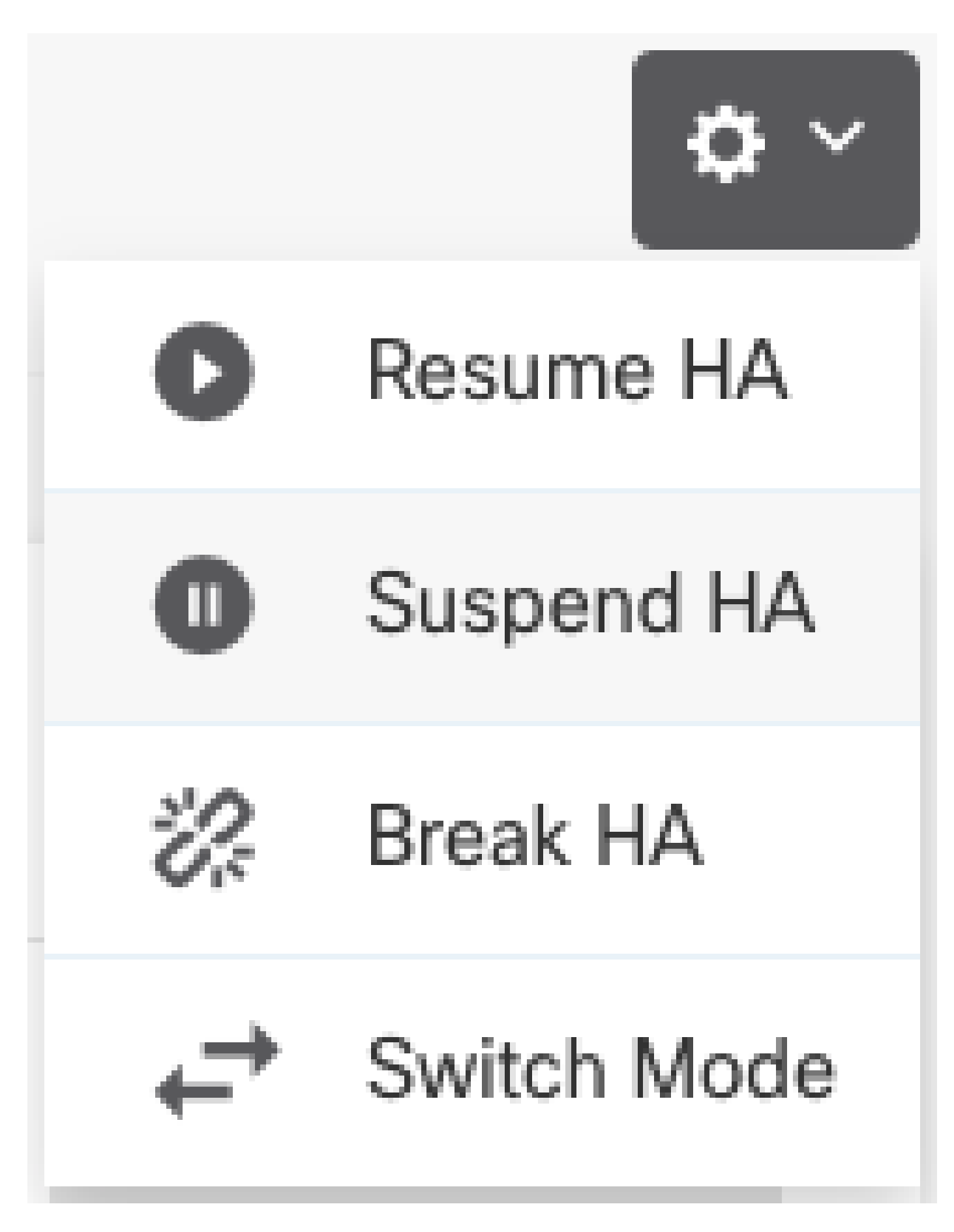

Etapa 4. Leia a mensagem de confirmação e clique em OK.

#### Suspend HA Configuration

Suspending high availability on the active unit suspends HA on both the active and standby unit. The active unit will continue to handle user traffic as a stand-alone device, whereas the standby unit will remain inactive. The HA configuration will not be erased.

 $\mathbf{e} \times$ 

Do you want to suspend high availability on both the active and standby unit?

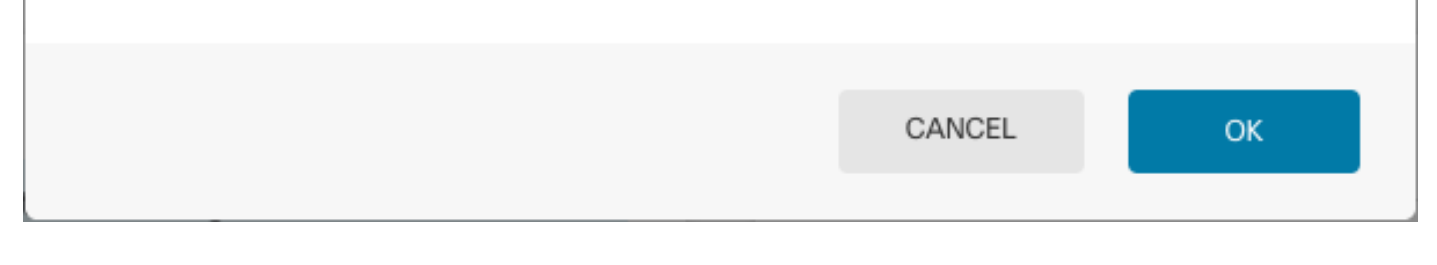

Etapa 5. Verifique o resultado conforme mostrado na imagem:

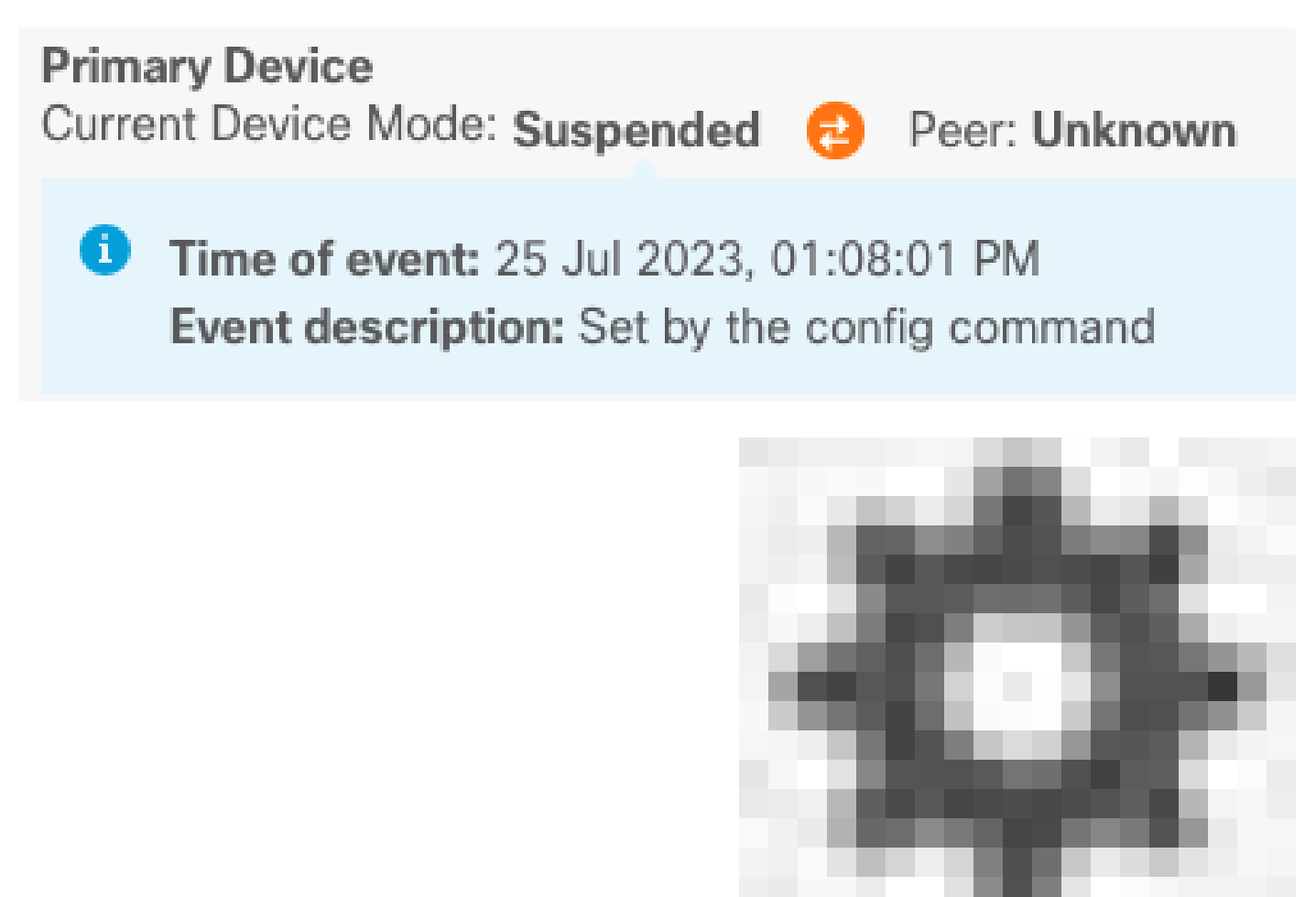

Etapa 6. Para retomar o HA, no ícone da engrenagem (), escolha Retomar HA.

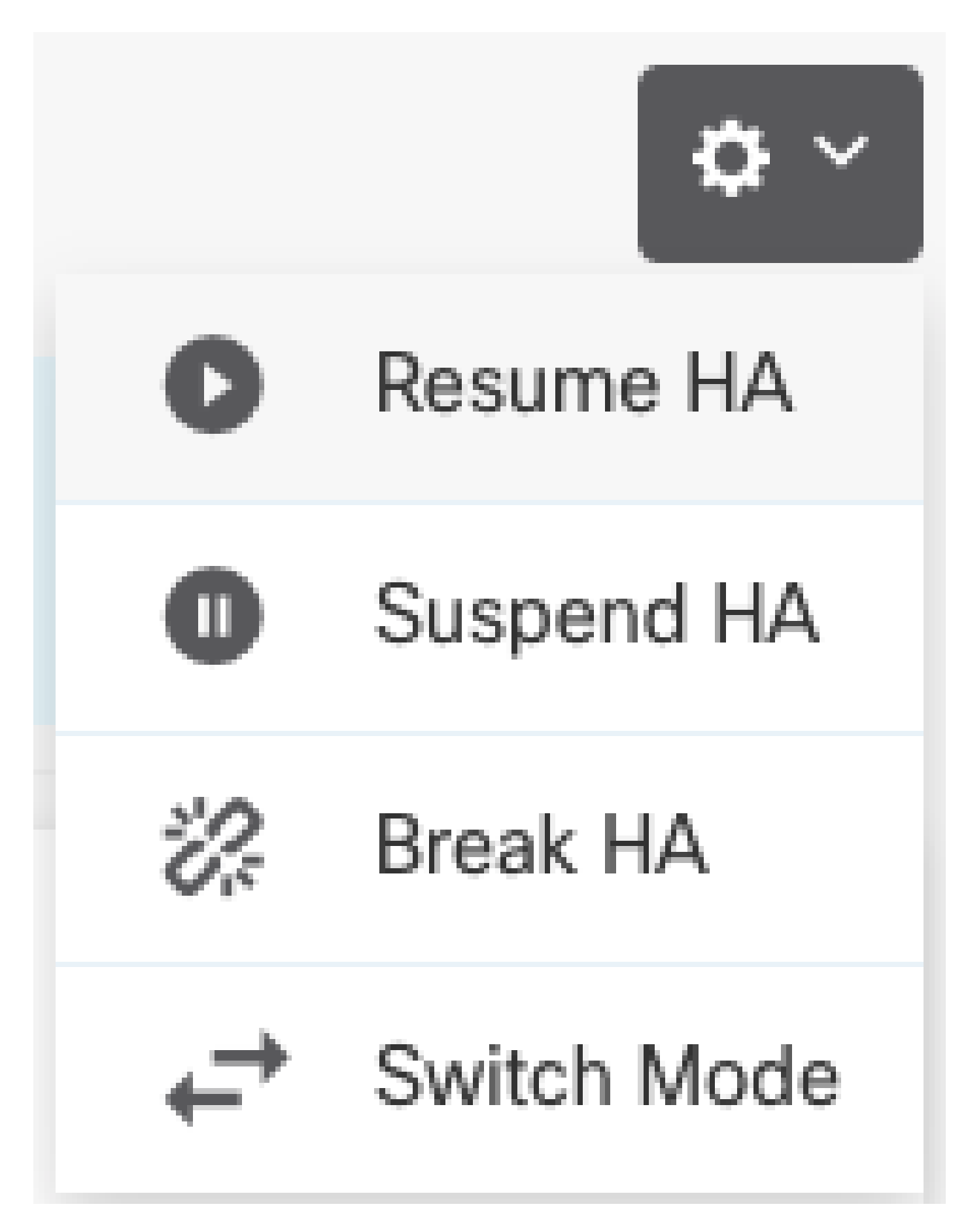

Passo 7. Leia a mensagem de confirmação e clique em OK.

| Resume HA Configuration                           | 9                   | ×  |  |
|---------------------------------------------------|---------------------|----|--|
| Are you sure you want to resume the high availabi | lity configuration? |    |  |
|                                                   | CANCEL              | ОК |  |

Etapa 5. Verifique o resultado conforme mostrado na imagem:

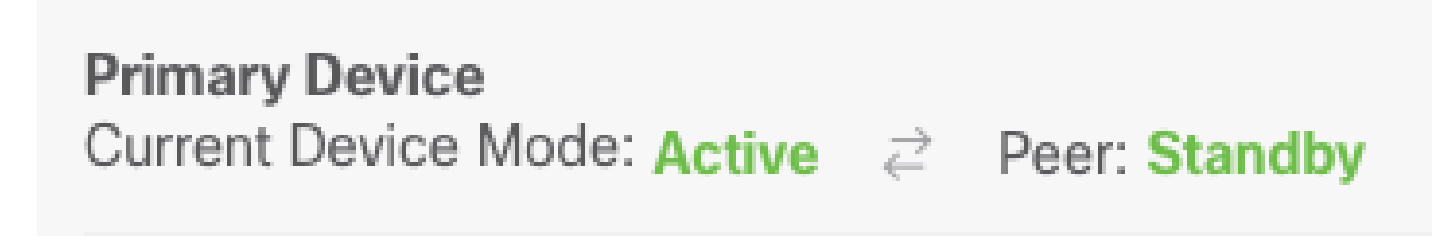

#### Tarefa 6. Quebrando a alta disponibilidade

Se não quiser mais que os dois dispositivos operem como um par de alta disponibilidade, você pode quebrar a configuração de HA. Quando você quebra o HA, cada dispositivo se torna um dispositivo autônomo. Suas configurações devem ser alteradas como:

- O dispositivo ativo mantém a configuração completa como antes da interrupção, com a configuração de HA removida.
- O dispositivo em standby tem todas as configurações de interface removidas, além da configuração de HA. Todas as interfaces físicas estão desabilitadas, embora as subinterfaces não estejam desabilitadas. A interface de gerenciamento permanece ativa, assim você pode fazer login no dispositivo e reconfigurá-lo.

Requisito da tarefa:

Na interface gráfica do Gerenciador de dispositivos do Secure Firewall, quebre o par de alta disponibilidade.

Solução:

Etapa 1. Clique em Device.

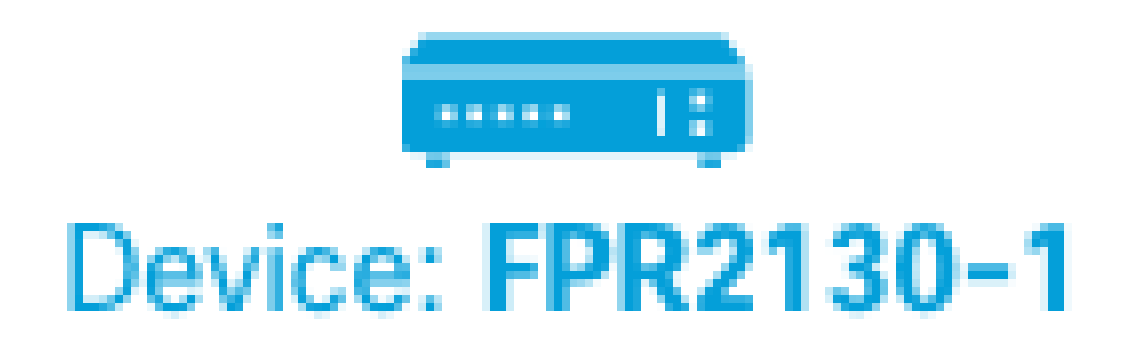

Etapa 2. Clique no link High Availability no lado direito do resumo do dispositivo.

# High Availability Etapa 3. Do ícone de engrenagem (

), escolha Quebrar HA.

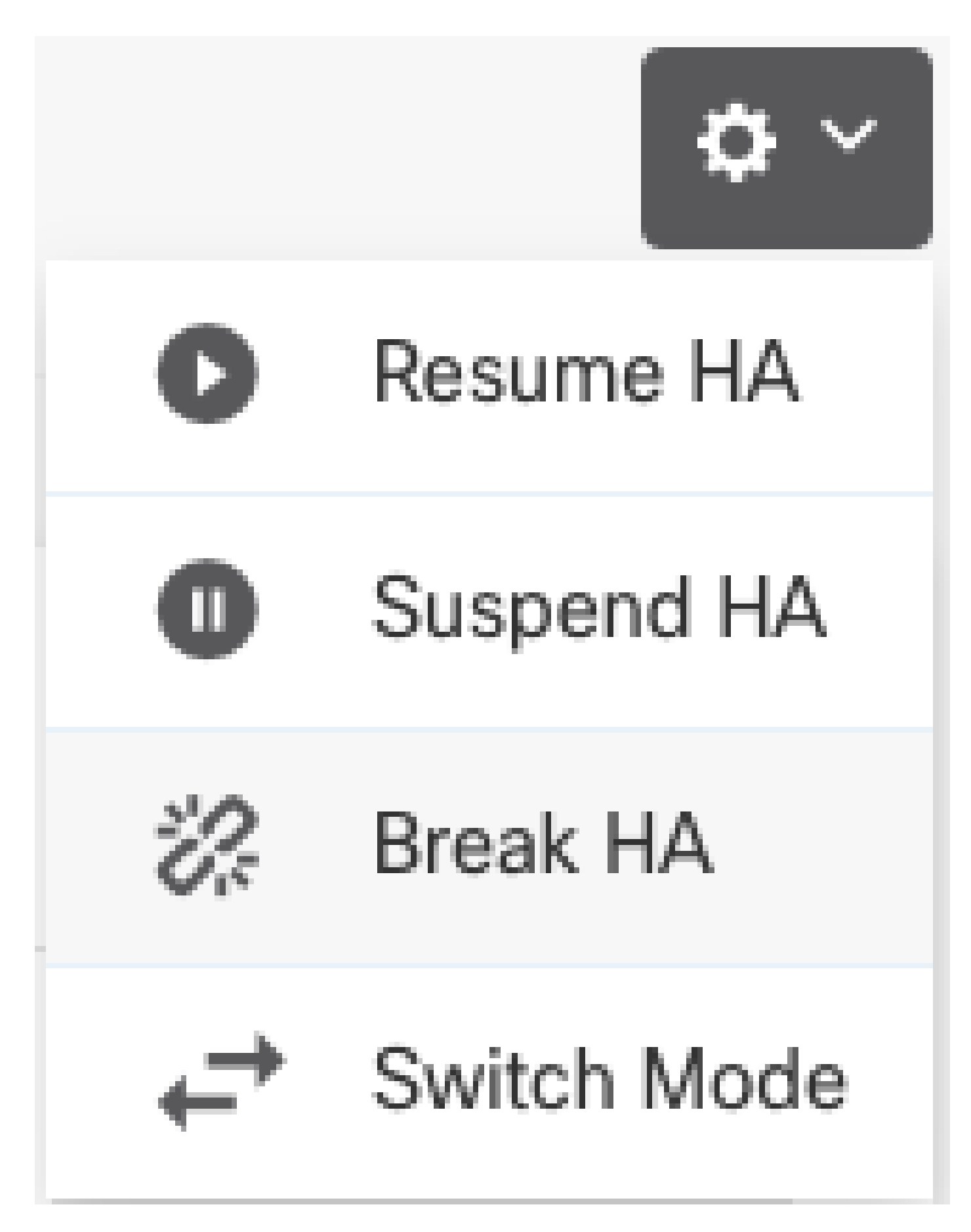

Etapa 4. Leia a mensagem de confirmação, decida se deseja selecionar a opção para desativar interfaces e clique em Break.

Você deve selecionar a opção para desativar as interfaces se estiver quebrando o HA da unidade

de standby.

O sistema implementa imediatamente suas alterações neste dispositivo e no dispositivo par (se possível). Pode levar alguns minutos para que a implantação seja concluída em cada dispositivo e para que cada dispositivo se torne independente.

| Confirm Break HA                                                                                                    |        | 0 ×   |
|----------------------------------------------------------------------------------------------------|--------|-------|
| Deployment might require the restart of inspection engines, which will result in a momentary traffic loss.                                                                                                    |        |       |
| Are you sure you want to break the HA configuration?<br>When you break HA from the active unit, the HA configuration is cleared on both the active and standby unit, and the interfaces on the standby unit are disabled. When you break HA from the standby unit (which must be in the suspended state), the HA configuration is removed from that unit and interfaces must be disabled.<br>Disable interfaces on this unit. |        |       |
|                                                                                                    | CANCEL | BREAK |

Etapa 5. Verifique o resultado conforme mostrado na imagem:

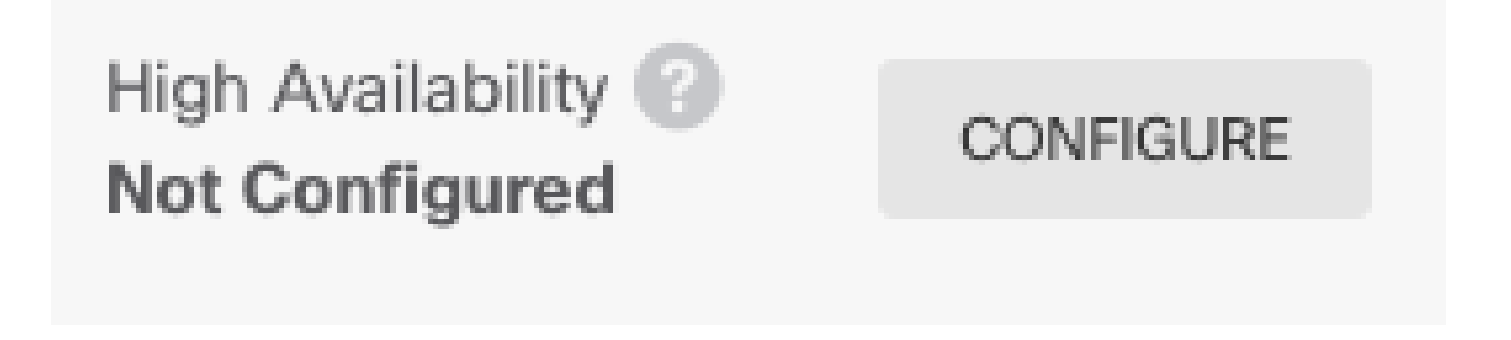

#### Informações Relacionadas

 Todas as versões do guia de configuração do Cisco Secure Firewall Device Manager podem ser encontradas aqui https://www.cisco.com/c/en/us/support/security/firepower-ngfw/products-installation-andconfiguration-guides-list.html

 O Cisco Global Technical Assistance Center (TAC) recomenda enfaticamente este guia visual para conhecimento prático aprofundado sobre as tecnologias de segurança de próxima geração Cisco Firepower:

https://www.ciscopress.com/store/cisco-firepower-threat-defense-ftd-configuration-and-9781587144806

Para todas as Notas técnicas de configuração e solução de problemas que pertencem às tecnologias Firepower

https://www.cisco.com/c/en/us/support/security/defense-center/series.html

<u>Suporte Técnico e Documentação - Cisco Systems</u>

#### Sobre esta tradução

A Cisco traduziu este documento com a ajuda de tecnologias de tradução automática e humana para oferecer conteúdo de suporte aos seus usuários no seu próprio idioma, independentemente da localização.

Observe que mesmo a melhor tradução automática não será tão precisa quanto as realizadas por um tradutor profissional.

A Cisco Systems, Inc. não se responsabiliza pela precisão destas traduções e recomenda que o documento original em inglês (link fornecido) seja sempre consultado.